# Карр

# **Kopp HomeControl App**

Das Zentrale Steuerungselement für ein smartes Zuhause

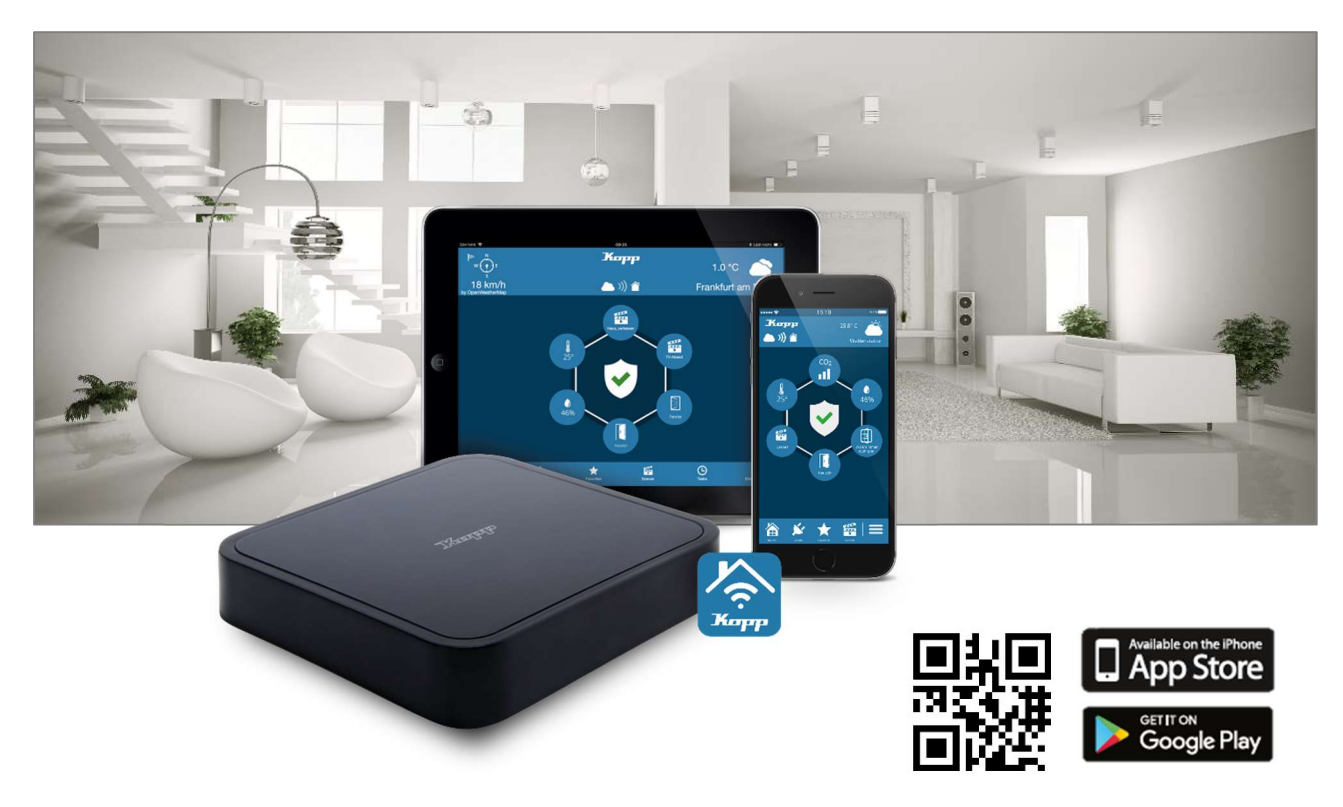

Die kostenlose Kopp HomeControl App (für iOS und Android) dient zum Konfigurieren und Bedienen des Systems mit allen mobilen Endgeräten wie Smartphone oder Tablet. So können Sie jederzeit Statusmeldungen des Betriebszustandes der Smart Home Komponenten sowie Sensorereignisse überwachen und abrufen. Durch den Internetzugang ist dies auch aus der Ferne möglich.

Vorteile auf einen Blick:

- eine App für alle Aktionen im smarten Zuhause
- kinderleichtes programmieren von One-Touch Szenarien und Aufgaben rund um Ihr Haus
- einfache Anlage von zeit- und/oder eventgesteuerten Automatisierungen (auch Astro-Funktionen) im Task-Manager
- E-Mail Benachrichtigungsdienst oder Push-Nachrichten aufs Endgerät
- ermöglicht den ständigen Zugriff auf Ihr Smart Home auch von der Ferne aus

Voraussetzungen: Für die Nutzung der Kopp HomeControl App benötigen Sie ein Kopp HomeGateway.

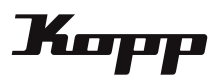

# Inhaltsverzeichnis

| Ι. | inrichten der Bedienoberfläche/App-Einstellungen |   |  |  |  |
|----|--------------------------------------------------|---|--|--|--|
|    | - Bedienoberfläche der App                       | 3 |  |  |  |
|    | - Wetterdienstanzeige auf der Startseite         | 4 |  |  |  |
|    | - Anzeige der Sensoren auf der Startseite        | 4 |  |  |  |
|    | - Cloud Access Einrichtung                       | 5 |  |  |  |
|    | - Kritische Systemmeldungen                      | 7 |  |  |  |
|    | - Sensoren Warnung                               | 7 |  |  |  |
|    | - Sensormodus einstellen                         | 8 |  |  |  |
|    | - Push Nachrichten aktivieren                    | 9 |  |  |  |
|    |                                                  |   |  |  |  |

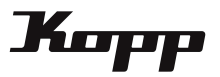

# Bedienungsoberfläche der App

Die Bedienungsoberfläche von der Kopp HomeControl App wird automatisch aus den vom Benutzer angelegten Räumen und Geräten erzeugt. Das Einbinden von Steuerungskomponenten erfolgt dabei in zwei Kategorien: Denn jedes gespeicherte Gerät muss einem Raum zugewiesen werden.

In diesem Zwei-Ebenen-Modell ist "Raum" die übergeordnete Kategorie und "Gerät" die untergeordnete.

Jedes in der App gespeicherte "Gerät" wird schließlich als Kachel in der Bedienoberfläche integriert. Ob die jeweiligen "Geräte"-Kacheln nach "Räumen" oder nach "Gerätetypen" bzw. Gewerken sortiert angezeigt werden, können Sie auf der Startseite über die Tasten "Räume" (Raumsortierung) oder "Geräte" (Gerätetypsortierung) auswählen.

Die 6 Kategorien der Startseite sind (untere Menüleiste):

- Räume: Anzeige der Geräte nach Räumen
- Geräte: Anzeige der Geräte nach Gerätetypen
- Favoriten: Anzeige der Favoriten
- Szenen: Übersicht und Starten von Szenen
- Tasks: Übersicht aller Tasks
- Einstellungen: Konfiguration des Systems und allgemeine Einstellungen

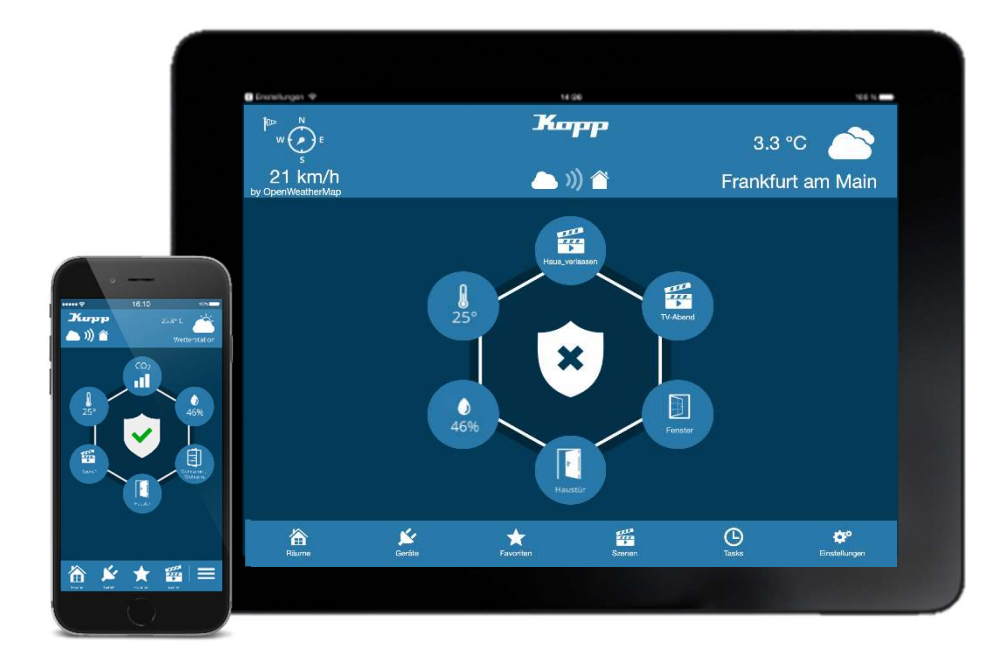

Darüber hinaus finden sich auf der Startseite folgende Features/Anzeigen:

- Anzeige eines Wetterdienstes und/oder verschiedener Sensoren
- Zustandsanzeige des Cloud Access Modus
- Anzeige kritischer Alarmmeldungen
- Indikator für das Auslösen eines kritischen Sensors
- Zustandsanzeige des Alarms
- Übersicht und Starten von Szenen

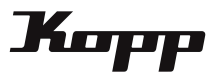

### Anzeigen des Wetterdienstes auf der Startseite

Wenn keine Wetterstation vorhanden ist, kann alternativ auf der Startseite das aktuelle Wetter über einen Wetterdienst angezeigt werden. Dazu geht man in die "Einstellungen" und aktiviert die Checkbox "Wetterdienst aktivieren". Zudem muss noch der Ort, dessen Wetter angezeigt werden soll, eingeben werden.

| Fertig                           |                    | Einstell | lungen     |                           |  |
|----------------------------------|--------------------|----------|------------|---------------------------|--|
| Gateways                         |                    |          |            |                           |  |
| KoppGa                           | KoppGateway1       |          |            |                           |  |
| Gatewa                           | Gateway hinzufügen |          |            |                           |  |
| ✓ Wetterdienst aktivieren<br>Ort |                    |          |            |                           |  |
| Frankfurt am Main                |                    |          |            |                           |  |
| Account                          |                    |          |            |                           |  |
|                                  |                    |          |            |                           |  |
|                                  | Räume              | Szenen_  | C<br>Tasks | <b>i</b><br>Einstellungen |  |

Dazu muss das Format Stadt, Länderkürzel eingehalten werden, z.B. "Frankfurt, de". Sollte die Städtebezeichnung nicht eindeutig sein (wie im Beispiel Frankfurt) können Sie über Namenserweiterungen wie "frankfurt/main, de" den gewünschten Ort suchen.

Nach richtiger Eingabe des Ortes werden die Wetterdaten in der oberen Leiste auf der Startseite der App angezeigt. Die Wetterdaten werden stündlich aktualisiert. Beachten Sie, dass eine eventuell aktivierte Wetterstation Vorrang vor dem Wetterdienst hat, d.h. der Wetterdienst wird nur angezeigt, wenn es keine aktive Wetterstation gibt.

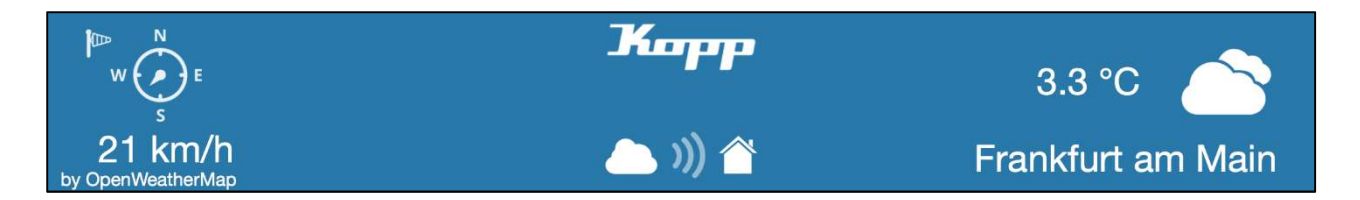

#### Anzeigen von Sensoren auf der Startseite

Es können drei Sensoren Arten auf der Startseite angezeigt werden Dazu gehören:

- 1. Wetterstation von Homematic Nr. HM-WDS100-C6-O
- 2. CO2 Sensor von Homematic Nr. HM-CC-SCD
- 3. Temperatur und Luftfeuchtigkeitssensor von Homematic

Wenn einer dieser Sensoren in der App angelernt wird, erscheint ein Fenster zur Namenseingabe des Sensors. Dort lässt sich zusätzlich die Option "auf Startseite anzeigen" auswählen. Die Einstellung kann jederzeit in den Einstellungen des Gerätes wieder geändert werden.

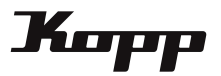

# **Cloud Access**

Der Cloud Access erlaubt es den HomeControl-App Usern das Gateway außerhalb des eigenen Netzwerks zu steuern. Bitte beachten Sie bei Verwendung des Cloud Access Modus, dass es hier zu einer Verzögerung der Statusanzeigen von bis zu einer Minute kommen kann. Dazu zählen Statusanzeigen der Geräte sowie Statusanzeigen der Tasks.

#### Aktivieren des Cloud Access

Bevor der Cloud Access Modus verwendet werden kann, muss dieser für jedes Gateway aktiviert werden. Um dem Remotemodus zu aktivieren, geht man in die Kategorie "Einstellungen" und dann in den Reiter "Einstellungen".

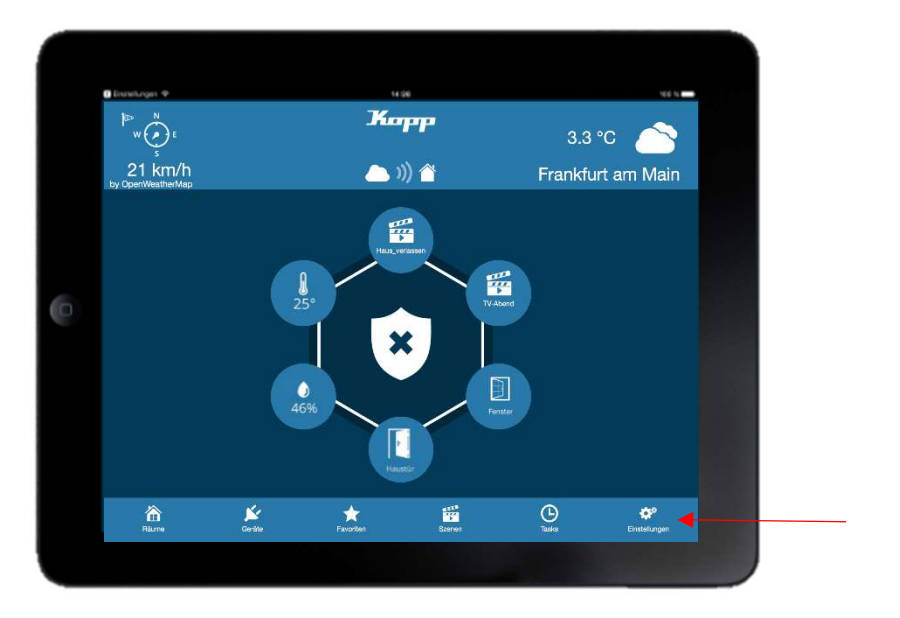

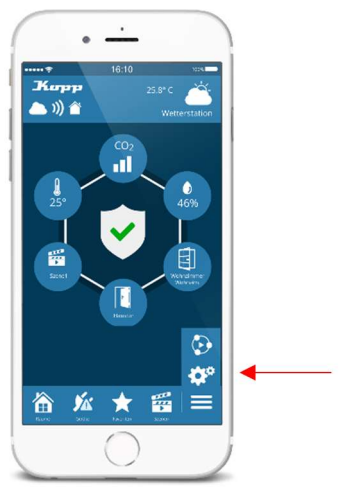

Hier wählt man auf das Gateway, für das der Cloud Access aktiviert werden soll und setzt den Haken in der Checkbox "Cloud Access aktivieren". Damit haben Sie alle Voraussetzungen zum Nutzen des Cloud Access Modus erfüllt.

| Fertig Einstellungen             | Zurück KoppGateway1           |
|----------------------------------|-------------------------------|
| Gateways                         | Sensormodus                   |
| KoppGateway1                     | Kopp Free-control             |
| Gateway hinzufügen               | RGB LED                       |
| V Wetterdienst aktivieren        |                               |
| Ort                              | Zeitzone                      |
| Frankfurt am Main                | UTC+1                         |
|                                  | Sommerzeit aktivieren?        |
| Account                          | Cloud Access aktivieren       |
|                                  | V Push Nachrichten aktivieren |
| 🛱 🛎 🕒 🗱                          | A 🛎 O 💈                       |
| Räume Szenen Tasks Einstellungen | Räume Szenen Tasks Einste     |

~

~

~

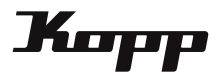

| Zurück                                                                                                    | Gate             | way Pas | swort s | etzen                      |
|----------------------------------------------------------------------------------------------------|------------------|---------|---------|----------------------------|
| Gatewa                                                                                                    | ay Pas           | swort b | enötig  | ıt                         |
| Für den Cloud Zugriff muss ein Passwort auf dem<br>Gateway gesetzt sein. Bitte setzen Sie hier ein<br>Passwort |                  |         |         |                            |
| Passwort                                                                                                    |                  |         |         |                            |
| Passwort v                                                                                                    | <i>v</i> iederho | len     |         |                            |
|                                                                                                    | Räume            | Szenen  | Tasks   | <b>JJ</b><br>Einstellungen |

Vergeben Sie nun ein Passwort und bestätigen dieses durch "Speichern".

Hinweis: Sollte bereits ein Passwort angelegt sein, kann dieses auf der Einstellungsseite des Gateways eingegeben werden.

Ob der Cloud Access Modus aktiv oder inaktiv ist, zeigt eine Grafik auf der Startseite. Wenn der Cloud Access aktiviert ist sind die Signalwellen der Grafik in der gleichen Farbe dargestellt wie Wolke und Haus. Wenn der Cloud Access inaktiv ist sind die Signalwellen transparenter.

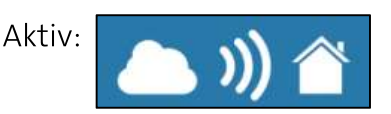

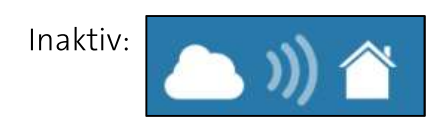

Ist ein Passwort angelegt oder eingetragen worden, erscheint unter der Auswahl "Cloud Access aktivieren" ein Link, mit dem der Zugriff auf die Cloud getestet werden kann. Bei erfolgreichem Test erscheint die Meldung, dass die Verbindung zur Cloud hergestellt wurde.

| Zurück                  | KoppGateway1 |  |  |  |
|-------------------------|--------------|--|--|--|
| Sensormodus             |              |  |  |  |
| Kopp Free-              | ontrol 🗸     |  |  |  |
| RGB LED                 |              |  |  |  |
|                         | ~            |  |  |  |
| Zeitzone                |              |  |  |  |
| UTC+1                   | ~            |  |  |  |
| Sommerzeit aktivieren?  |              |  |  |  |
| Cloud Access aktivieren |              |  |  |  |
| Cloud Zugriff testen    |              |  |  |  |
| É                       | 🛎 🕒 🗱        |  |  |  |

| Zurück                                       | KoppGateway1                  |  |  |  |
|----------------------------------------------|-------------------------------|--|--|--|
| Sensormodus                                  |                               |  |  |  |
| Kopp Free-                                   | control 🗸 🗸                   |  |  |  |
| RGB LED                                      |                               |  |  |  |
| Verbindung zur Cloud erfolgreich hergestellt |                               |  |  |  |
| Ze                                           | ок                            |  |  |  |
| Sommerzeit aktivieren?                       |                               |  |  |  |
| Cloud Access aktivieren                      |                               |  |  |  |
| Cloud Zugriff testen                         |                               |  |  |  |
| É                                            | ne Szenen Tasks Einstellungen |  |  |  |

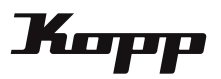

### Kritische Systemmeldungen

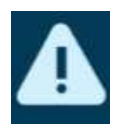

Kritische Systemmeldungen werden bei niedrigem Batteriestand, Verlust der Verbindung zum Gerät oder Sabotage signalisiert. Durch Tippen auf das Symbol werden die entsprechenden Geräte angezeigt.

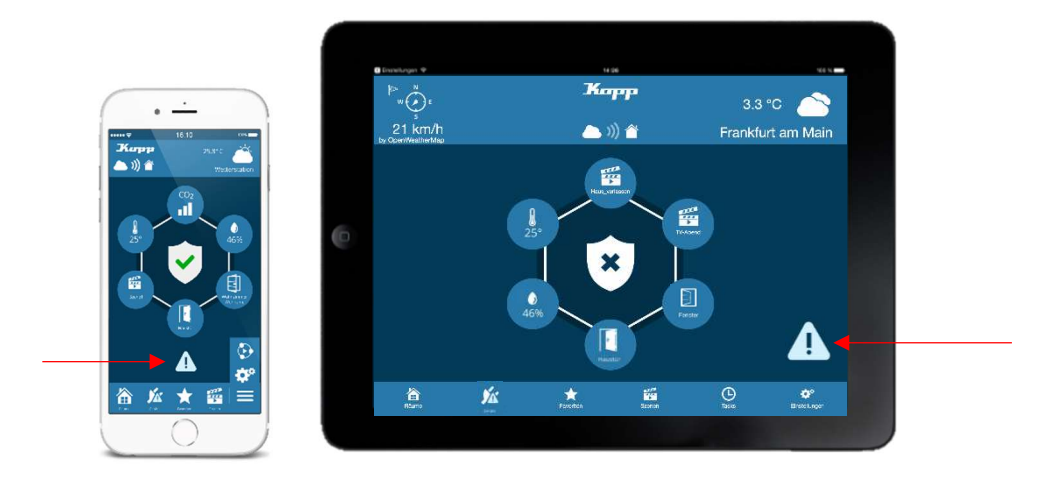

Achtung: Meldungen wie Batteriestatus oder Sabotage können nur für diejenigen Geräte angezeigt werden, die diese Art von Meldungen auch unterstützen.

Wird kein kritischer Systemfehler angezeigt bedeutet dies deshalb nicht zwingend, dass die Batterien in allen Sensoren voll sind (wenn Sensoren diesen Status nicht liefern).

# Sensoren Warnung

Wird der Geräte Button mit einem Dreieck mit Ausrufezeichen versehen, hat ein Sensor ausgelöst. Zu den Sensoren, die eine Warnmeldung auslösen gehören: Tür-/Fenstersensoren; Bewegungsmelder; Rauchmelder; Wassersensor;

CO2 Sensor

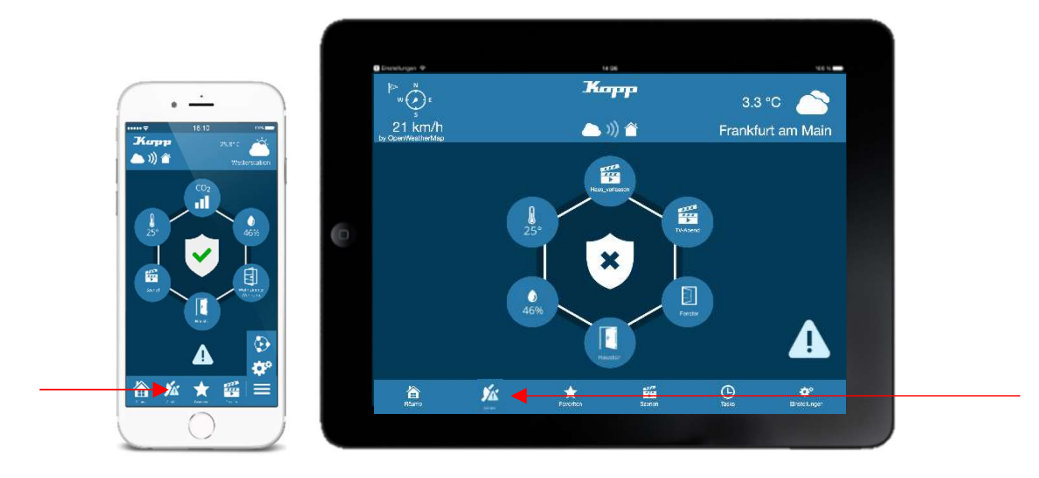

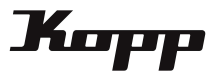

#### Sensormodus einstellen

An das Gateway können bisher fünf verschiedene Sensormoden angelernt werden: HomeMatic; FS20; Kopp Free-control; ABUS Privest; RS2W

Der Sensormodus kann in den Gateway Einstellungen ausgewählt werden. Dorthin gelangt man über die Kategorie "Einstellungen" und dann in den Reiter "Einstellungen". Dort tippt man auf das Gateway, für das der Sensormodus aktiviert werden sollen.

| Fertig Einstellungen             | Zurück KoppGateway1              |
|----------------------------------|----------------------------------|
| Gateways                         | Gatewayname                      |
| KoppGateway1                     | <br>KoppGateway1                 |
| Gateway hinzufügen               | IP-Adresse                       |
| Vetterdienst aktivieren          | 192.168.2.44                     |
| Ort                              | <br>Sensormodus                  |
| Frankfurt am Main                | Kopp Free-control                |
|                                  | RGB LED                          |
| Account                          | ~                                |
|                                  | Zeitzone                         |
| Räume Szenen Tasks Einstellungen | Räume Szenen Tasks Einstellungen |

Hinweis: Ist ein Sensormodus aktiviert worden können nur Sensoren, welche von dem ausgewählten Sensormodus unterstützt werden, an das Gateway angelernt werden.

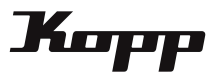

#### Push Nachrichten aktivieren

Push-Nachrichten sind Nachrichten, die auf einem Handy erscheinen und, sobald Sie gelesen und aus der Ansicht entfernt wurden, nicht mehr verfügbar sind.

Um die Push-Nachrichten zu aktivieren, muss in den Gateway Einstellungen ein Haken gesetzt werden. Dorthin gelangt man über die Kategorie "Einstellungen" und dann in den Reiter "Einstellungen". Dort tippt man auf das Gateway, für das die Push-Nachrichten aktiviert werden sollen.

| Fertig Einstellungen             | Zurück KoppGateway1                                                         |
|----------------------------------|-----------------------------------------------------------------------------|
| Gateways                         | Sensormodus                                                                 |
| KoppGateway1                     | RGB LED                                                                     |
| Gateway hinzufügen               | ~                                                                           |
| Vetterdienst aktivieren Ort      | Zeitzone                                                                    |
| Frankfurt am Main                | UTC+1                                                                       |
| Account                          | <ul> <li>Sommerzeit aktivieren?</li> <li>Cloud Access aktivieren</li> </ul> |
|                                  | Push Nachrichten aktivieren                                                 |
| Räume Szenen Tasks Einstellungen | Räume Szenen Tasks Einstellungen                                            |

Hier muss dann der Haken bei Push-Nachrichten gesetzt werden.

Hinweis: Werden die Push Nachrichten zum ersten Mal aktiviert, öffnet sich ein Abfrage, ob die App Ihnen Nachrichten senden darf. Dieser Dialog muss bestätigt werden, da sonst keine Push-Nachrichten empfangen werden.

Achtung: Damit Push-Nachrichten versendet werden können, muss das Gateway eine Verbindung zum Internet haben!